Australian Government

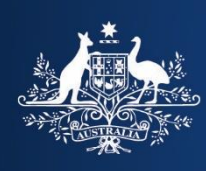

**Department of Home Affairs** 

# Westpac Online Payment Facility

Making a Single Payment

This option will generally be used by infrequent clients who need to make a one-off payment to the Department of Home Affairs and the Australian Border Force (ABF) for a Notice of Assessment or Payment Advice. In order to use this facility you will need the Customer Reference Number (CRN) located at the bottom of the Notice of Assessment or Payment Advice document that has been issued to you.

# Important:

A CRN is generated for each new invoice transaction. Please use the CRN quoted for this particular transaction. Do not reuse previous CRNs as this will delay the processing of your payment.

Regular clients of the Department of Home Affairs may wish to register as a regular user of the Westpac Online Payment Facility.

- **1.** The Department of Home Affairs Westpac Online Payment Facility is accessed from the <u>ABF internet site</u>.
  - Click on the Menu in the top left and select:
  - > Importing, exporting and manufacturing
  - > Importing
  - > Paying an invoice

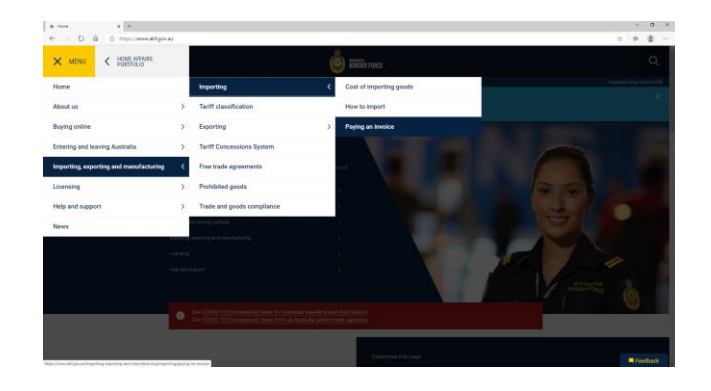

# The Paying an Invoice screen displays.

2. Scroll to the Single Payment section and select Make a single payment.

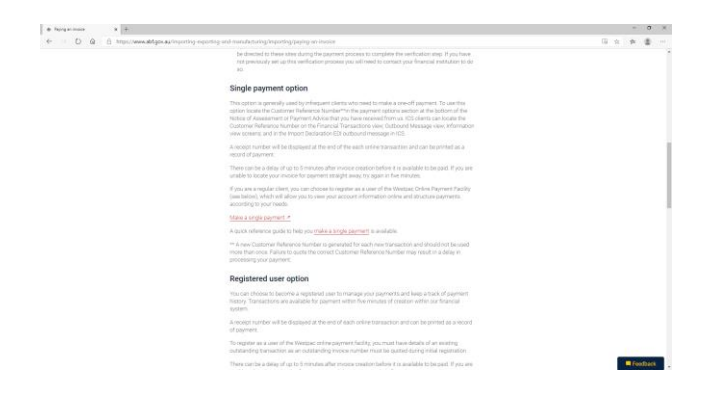

The Department of Home Affairs Westpac Online Payments - Step 1 screen displays.

3. You are now in the Westpac site and are viewing a secure page.

> Enter the customer reference number and click the **Next** button to continue.

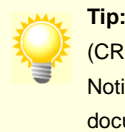

Tip: Your Customer Reference Number (CRN) can be found at the bottom of the Notice of Assessment or Payment Advice document that has been issued to you.

### Back to the Australian Border Force home page

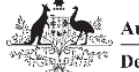

Australian Government Department of Home Affairs

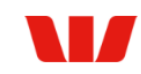

### **The Department of Home Affairs Online Payments**

### Step 1 of 3 - Login page for Single payments

Fields marked with an asterisk (\*) are mandatory.

Enter the Customer Reference Number (CRN) as shown on your invoice, then select the "Next" button to continue

\* Customer Reference Number

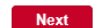

For help with this page please contact the Help Desk on corporate.treasury@homeaffairs.gov.au

For information on the Department's payment processing timeframes please visit the Department website

# The Department of Home Affairs Westpac Online Payments - Step 2 screen displays.

4. The amount owing on the retrieved invoice will display.

## Complete the following details:

| Cardholder<br>Name             | Enter the name as displayed<br>on your credit card                             |
|--------------------------------|--------------------------------------------------------------------------------|
| Credit Card<br>Number          | Enter your credit/debit card number.                                           |
| Expiry Date                    | Select from the drop down lists<br>the month and year the card<br>will expire. |
| Card<br>Verification<br>Number | Enter the three digit security code that appears on the back of the card.      |
| Recipient<br>Email<br>Address  | Enter the email address you would like the receipt emailed to                  |

Click the **Next** button to continue.

Important: Visa and MasterCard holders will be directed to an external site to undergo additional credit card verification via 'Verified by Visa' and 'MasterCard SecureCode'. If you have not previously set up this verification process you will need to contact your financial institution to do so.

### Back to the Australian Border Force home page

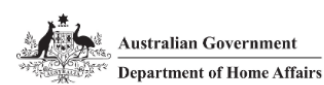

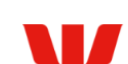

### The Department of Home Affairs Online Payments

Step 2 of 3 - Payment Details Fields marked with an asterisk (\*) are mandatory.

Enter your Credit Card Details and then select the "Next" button to continue.

| Customer Reference Number                                                       | 50004607631 |                  |     |
|---------------------------------------------------------------------------------|-------------|------------------|-----|
| Amount Owing                                                                    | \$1.00 AUD  |                  |     |
| * Cardholder Name                                                               |             |                  |     |
| * Credit Card Number                                                            |             | VISA 🧶           |     |
| * Expiry Date (mm/yy)                                                           | 01 🗸 / 20 🗸 |                  |     |
| * Card Verification Number (CVN)                                                |             | What is the CVN? |     |
| Please note that the following surcharg<br>• Visa: 1.40%<br>• Mastercard: 1.40% | es apply:   |                  |     |
| Receipt Email Address                                                           |             |                  |     |
| Previous                                                                        |             |                  | Nex |

For help with this page please contact the Help Desk on corporate.treasury@homeaffairs.gov.au

For information on the Department's payment processing timeframes please visit the Department website

# The Department of Home Affairs Westpac Online Payments - Step 3 screen displays.

5. In order to complete the transaction, you must type in a Verification Code as it appears on the screen.

You must then also tick the box to acknowledge that you will incur a surcharge.

Then confirm that the entered details are correct and click the Make Payment button.

Important: Customers who choose to pay using a credit/debit card will incur a surcharge. See **note** on screen when card details are entered. This fee will update according to the card type chosen. The surcharge shown in this example may not reflect the current surcharge rates.

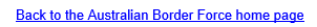

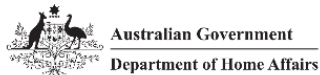

### The Department of Home Affairs Online Payments

Step 3 of 3 - Payment Details

Please verify the following details, and if correct select the "Make Payment" button.

To change details select the "Previous" button.

| (   | Customer Reference Number | 70000309016            |
|-----|---------------------------|------------------------|
| I   | Payment Amount            | \$1,216.60 AUD         |
|     | Credit Card Surcharge     | \$11.92 AUD            |
| -   | Total Amount              | \$1,228.52 AUD         |
|     | Cardholder Name           | Test                   |
|     | Credit Card Number        | 444433111              |
| 1   | Expiry Date (mm/yy)       | 01/29                  |
| * ' | Verification Code         | Enter the verification |

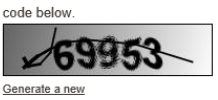

verification code. | Audio

★ □ I accept the surcharge of \$11.92 AUD.

Previous Cancel

Make Payment

For help with this page please contact the Help Desk on <u>corporate.treasury@homeaffairs.gov.au</u>

For information on the Department's payment processing timeframes please visit the Department website.

The Payment Receipt screen displays.

6. The payment has been successful.

> You may wish to print this page for your own records.

You also have the option to email the receipt to yourself.

From here you can make Make Another Payment or **Finish** to close the window.

For information on the Department's payment processing timeframes please visit the Paying an Invoice page on the ABF website.

### Back to the Australian Border Force home page

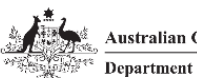

Australian Government Department of Home Affairs

### **Payment Receipt**

| Status                                                              | Approved               |  |  |  |
|---------------------------------------------------------------------|------------------------|--|--|--|
| Receipt Number                                                      | 1060455541             |  |  |  |
| Date                                                                | 22 Sep 2020 17:34 AEST |  |  |  |
| Customer Reference Number                                           | 70000309016            |  |  |  |
| Payment Amount                                                      | \$1,216.60 AUD         |  |  |  |
| Credit Card Surcharge                                               | \$11.92 AUD            |  |  |  |
| Total Amount                                                        | \$1,228.52 AUD         |  |  |  |
| Cardholder Name                                                     | Test                   |  |  |  |
| Credit Card Number                                                  | 444433111              |  |  |  |
| Expiry Date                                                         | 01/29                  |  |  |  |
| A receipt has been emailed to financial.systems@homeaffairs.gov.au. |                        |  |  |  |
| Send Receipt Email To                                               | Send                   |  |  |  |
|                                                                     |                        |  |  |  |
| Make Another Payment                                                | Finish                 |  |  |  |
|                                                                     |                        |  |  |  |

For help with this page please contact the Help Desk on corporate.treasury@homeaffairs.gov.au

For information on the Department's payment processing timeframes please visit the Department website